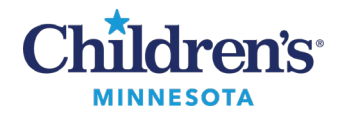

The Results Callback worklist tracks patients requiring follow-up and facilitates communication between all the clinicians involved in the callback process.

1. Click **Results Callback** from the tool bar.

| P      |          |         |             |          |          |                |                |               |                      |                       |
|--------|----------|---------|-------------|----------|----------|----------------|----------------|---------------|----------------------|-----------------------|
| Task   | Edit     | View    | Patient     | Chart    | Links    | Notifications  | Navigation     | Help          |                      |                       |
| 🕴 🖃 Me | essage ( | Center  | 🛓 Patient I | List 🞁 🕻 | ase Sele | ction 🧰 Sched  | uling PeriOp 1 | Fracking List | Results Callback     | Dynamic Worklist 🖕    |
| i 🔤 Co | mmuni    | icate 🝷 | 👌 Patient   | Pharmac  | y RDe    | epart 🕲 Schedu | lling Appointm | nent Book 🔞   | ersation 🝷 🥃 Convers | ation Launcher 🔳 Docu |

2. Click the Criteria Lists drop-down and select the appropriate result list.

| Results Callback                 |  |  |  |  |  |  |
|----------------------------------|--|--|--|--|--|--|
| 👫 🐚   🛋 🖿   🔍 🔍   100% 🔹   🌑 🖬 🛣 |  |  |  |  |  |  |
| Results Callback                 |  |  |  |  |  |  |
| Criteria Lists                   |  |  |  |  |  |  |
| No criteria lists selected       |  |  |  |  |  |  |
|                                  |  |  |  |  |  |  |
| ED Mpls Confidential Lab         |  |  |  |  |  |  |
| ED Mpls NonConfidential Lab      |  |  |  |  |  |  |
| ED StP Confidential Lab          |  |  |  |  |  |  |
| ED StP NonConfidential Lab       |  |  |  |  |  |  |
| Mpls COVID                       |  |  |  |  |  |  |
| Mpls Clinic Strep                |  |  |  |  |  |  |
| Oncology Pharmacy_Ambulatory     |  |  |  |  |  |  |
| StP COVID                        |  |  |  |  |  |  |
| StP Clinic Lead Level            |  |  |  |  |  |  |
| StP Clinic Strep                 |  |  |  |  |  |  |
| StP Sleep Clinic                 |  |  |  |  |  |  |
| Stp Clinic Urine Culture         |  |  |  |  |  |  |

3. Click the Facilities drop-down, select the appropriate facility, then click Submit.

| Results Callback                  |                        |
|-----------------------------------|------------------------|
| 🏔 📄   🛋 🖿   🔍 🔍   100% 🛛 -   👄 🖷  | 1                      |
| Results Callback                  |                        |
| Criteria Lists                    | Facilities             |
| Mpls COVID                        | No facilities selected |
|                                   | Select All             |
| Callback List Completed Callbacks | Children's Minneapolis |
|                                   | Submit Cancel          |
|                                   | 1                      |

#### Informatics Education Updated September 2024

Questions or need assistance? Call Children's IT Service Desk 24/7 at 952-992-5000 or 4-5000 internally Copyright © 2024 Children's Minnesota. All rights reserved. Some content is based on the intellectual property of Cerner Corporation and used with permission. All other trade names and registered trademarks are the property of their respective owners. This content is designed for general use with most patients; each clinician should use his or her own independent judgment to meet the needs of each individual patient. This content is not a substitute for professional medical advice, diagnosis, or treatment.

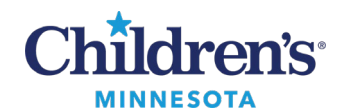

4. Click the Locations drop-down, select the location, then click Submit.

| Results Callback |                     |                        |   |                           |
|------------------|---------------------|------------------------|---|---------------------------|
|                  | 🔍 🔍 🛛 100% 🔹 🗖 🖷    | <b>4</b>               |   |                           |
| Results Callback | c                   |                        |   |                           |
| Criteria Lists   |                     | Facilities             |   | Locations                 |
| Mpls COVID       |                     | Children's Minneapolis | - | No locations selected     |
|                  | 2                   |                        |   | Select All                |
| Callback List    | Completed Callbacks |                        |   | Adolescent Health Cl-M    |
|                  |                     |                        |   | Children's Cl-M           |
|                  |                     |                        |   | Children's ReadyCare Cl-M |
|                  |                     |                        |   | Complex Care Cl-M         |
|                  |                     |                        |   | Mobile Vaccine Clinic-M   |
|                  |                     |                        |   | Submit Cancel             |

5. Click the **Update List** button to display the Callback List based on the criteria selected. **Note:** The next time Results Callback is opened, it will display the last opened list.

| Results Callback |                     |                        |      |                | Full screen | 🖶 Print | ∮ 5 minutes ago |
|------------------|---------------------|------------------------|------|----------------|-------------|---------|-----------------|
| #                | م الم               | <b>4</b>               |      |                |             |         |                 |
| Results Callback |                     |                        |      |                |             |         |                 |
| Criteria Lists   |                     | Facilities             | Loc  | cations        |             | G       |                 |
| Mpls COVID       | •                   | Children's Minneapolis | - Cł | hildren's Cl-M |             | [L      | Update List     |
| Callback List    | Completed Callbacks |                        |      |                |             |         |                 |

6. The Callback List displays patients that meet the specific criteria for that list. To view the callback window for a specific patient, click the arrow next to the patient's name.

| Callback List (8) Completed Callbacks |     |               |    |                 |                  |             |
|---------------------------------------|-----|---------------|----|-----------------|------------------|-------------|
|                                       |     |               |    |                 |                  |             |
| Patient Name                          |     | Result        |    | Status          | Comment          | Last Update |
| Smith, John                           | ert | Urine Culture | EC | No Status Found | No Comment Found |             |

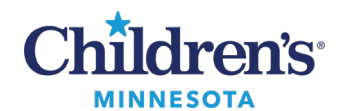

7. The callback window opens and displays demographic information, telephone number(s), encounter data, results (\*), and a text box for documenting call back details.

| Results Callback                      |                                               |           |                                                   |                           |                                                                                                    | 🔀 Full screen 🛛 🖶 Print 🛭 🗲 25 mi                           | inutes ago |
|---------------------------------------|-----------------------------------------------|-----------|---------------------------------------------------|---------------------------|----------------------------------------------------------------------------------------------------|-------------------------------------------------------------|------------|
| 🗚 🗎 📄 🔍 🥄 100% 🔹 🔿 🖄                  |                                               |           |                                                   |                           |                                                                                                    |                                                             |            |
| Results Callback                      | Smith, John                                   |           |                                                   |                           |                                                                                                    |                                                             | ×          |
| Criteria Lists Facil                  | No Known Allergies 9 years                    | DOB: MRN: | Account Number:                                   | Weight: 26.700 kg         | Preferred Language: English                                                                                                    |                                                             |            |
| Mpls Clinic Urine Culture - Che       | Urine Culture<br>Collected : 07/06/2022 16:19 | EC        | Body site : Voided Urine<br>Specimen Type : Urine |                           | Encounter Date and Location                                                                                                    | 1                                                           |            |
| Callback List (8) Completed Callbacks |                                               |           |                                                   |                           | Minneapolis - Children's Cl-M                                                                                                  |                                                             |            |
| Pablent Name                          | Callbacks                                     |           |                                                   |                           | Discharge Disposition<br>Home/Self Care                                                                                        |                                                             |            |
| Smith, John                           | Home                                          | Mobile    | Work<br>                                          | PCP : Smith APRN-CNP, Con | nie B<br>This Visit Diagnostics<br>No Results Found                                                                            |                                                             |            |
|                                       |                                               |           |                                                   |                           | Problems<br>Chronic constipation, Hemoglob<br>Visit Provider<br>Kenney APRN-CNP, Julie D                                       | nopathy, Recurrent UTI                                      |            |
|                                       | * 19 10 10                                    |           |                                                   |                           | Allergies<br>No Known Allergies                                                                                                |                                                             |            |
|                                       | >                                             |           |                                                   |                           | In Office Medications<br>No Results Found                                                                                      | y tract infection, site not specified                       |            |
|                                       | <u> </u>                                      |           | □ No further actio                                | on required Cancel Lette  | Home Medications<br>cephalexin (Keflex 250 mg/5 ml<br>500 mg, 10 ml, PO, TID, for 10 D<br>seen by urology., 300 ml., 1 Refill( | oral)<br>ys, after 10 days go to 10 ml once daily un!<br>;) | ıtil       |
|                                       |                                               |           |                                                   |                           | Home Medications<br>Medication History Incomplete                                                                              |                                                             |            |

8. Complete documentation as appropriate. When documentation is complete, click **No further action required** then click **Sign**.

**Note:** documentation will be saved as a **Phone Message**. Documentation for Callbacks can be found in **Notes** under **Phone Messages**.

| Results Callback       |                                                             |                                |                                       |                       |                                                   | 💱 Full screen 🗧 Print 🍫 25 minu                                                                                                    | ites ago |
|------------------------|-------------------------------------------------------------|--------------------------------|---------------------------------------|-----------------------|---------------------------------------------------|----------------------------------------------------------------------------------------------------|----------|
| 🏥 🗎 🖬 🔍 🔍 🚺 100% 🕒 🔿 🗳 |                                                             |                                |                                       |                       |                                                   |                                                                                                    |          |
| Results Caliback       | Smith, John                                                 |                                |                                       |                       |                                                   |                                                                                                    | ×        |
| Criteria Lists Facil   | No Known Allergies 9 years                                  | DOB: MRN:                      | Account Number:                       | Weight: 26.700 kg     | Preferred Language: English                       |                                                                                                    |          |
|                        | Urine Culture<br>Collected : 07/06/2022 16:19               | EC                             | Body site : Voldeo<br>Specimen Type : | d Urine<br>Urine      | Encount                                           | er Date and Location                                                                                                    |          |
|                        |                                                             |                                |                                       |                       | Minneapo                                          | ilis - Children's Cl-M                                                                                                    |          |
| Patient Name           | Callbacks                                                   |                                |                                       |                       | Discharg<br>Home/Se <sup>1</sup>                  | <b>Je Disposition</b><br>If Care                                                                                                    |          |
| Smith, John            | Home                                                        | Mobile                         | Work                                  | PCP : Smith APRN-CNP, | , Connie B<br>This Visi'<br>No Result             | t Diagnostics<br>is Found                                                                                                    |          |
| P                      | O No Answer                                                 |                                |                                       |                       | Problem:<br>Chronic o                             | s<br>onstipation, Hemoglobinopathy, Recurrent UTI                                                                                                 |          |
| •                      | <ul> <li>Left Message</li> <li>Patient Contacted</li> </ul> |                                |                                       |                       | Visit Pro<br>Kenney A                             | vider<br>IPRN-CNP, Julie D                                                                                                    |          |
| 4                      | * 🖻 📬 🍽                                                     |                                |                                       |                       | Allergies<br>No Known                             | f<br>n Allergies                                                                                                    |          |
| • • • •                | Spoke with Mother, Ja                                       | ane. Relayed normal results. I | No follow up needed.                  |                       | This Visit<br>Constipati                          | t Diagnosis<br>ion, unspecified, Urinary tract infection, site not specified                                                                      |          |
| •                      |                                                             |                                |                                       | Cancel                | In Office<br>No Result                            | • Medications<br>ts Found                                                                                                    |          |
| Þ                      |                                                             |                                | k No furt                             | fer action required   | Home Me<br>cephalexii<br>500 mg, 1i<br>seen by ur | edications<br>n (Keflex 250 mg/5 mL oral)<br>0 mL PO, TD, for 10 Days, after 10 days go to 10 ml once daily until<br>rology., 300 mL, 1 Refill(s) |          |
|                        |                                                             |                                |                                       |                       | Home Me<br>Medicatio                              | edications<br>ın History Incomplete                                                                                                    |          |

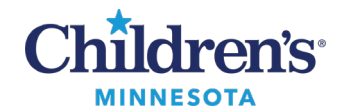

9. The patient record will move to the Completed Callbacks list and will remain on this list for 5 days. If completed in error, click **Mark callback incomplete** or **Completed callback in error** and **c**lick **Sign** to return the patient record back to the Callbacks List.

| Mark callback incomplete     Completed callback in error |   |                                                                                            |         |             |
|----------------------------------------------------------|---|--------------------------------------------------------------------------------------------|---------|-------------|
| * 19 19                                                  |   |                                                                                            |         |             |
|                                                          |   |                                                                                            |         | Cancel Sign |
| Yesterday 10:25                                          | * | Reviewed by Provider, No further action Family texted positive required, Patient Contacted | esults. |             |